# Aktivieren der Loopback-Erkennung an einem Switch

# Ziel

Loopback Detection (LBD) ist eine Funktion, die Schleifenprotokollpakete sendet, wenn der Loop-Schutz aktiviert ist, und so vor Schleifen schützt. Wenn der Switch ein Loop-Protokoll-Paket überträgt und der Port dasselbe Paket empfängt, wird der Port, der das Paket empfangen hat, deaktiviert. Obwohl das Spanning Tree Protocol (STP) ähnlich ist, ist die LBD nicht von STP abhängig. Der Port, der die Schleife empfangen hat, wird in den Zustand "Herunterfahren" gesetzt. Anschließend wird ein Trap gesendet und das Ereignis protokolliert.

### Unterstützte Geräte

- Serie Sx250
- Sx350-Serie
- SG350X-Serie
- Sx550X-Serie

# Software-Version

• 2.3.5.63

### Aktivieren der Loopback-Erkennung am Switch

Schritt 1: Wählen Sie aus, ob der Switch verwaltet oder das Netzwerk verwaltet werden soll.

Hinweis: In diesem Beispiel wird Switch Management ausgewählt.

| Application | 🗸 Switch Mana                         | gement                  |  |  |  |
|-------------|---------------------------------------|-------------------------|--|--|--|
| Username:   | Network Management<br>Username: cisco |                         |  |  |  |
| Password:   | •••••                                 |                         |  |  |  |
| Language:   | English                               |                         |  |  |  |
|             | Log In                                | Secure Browsing (HTTPS) |  |  |  |
|             |                                       |                         |  |  |  |

Schritt 2: Geben Sie Ihre Anmeldeinformationen ein, und klicken Sie dann auf Anmelden.

| Application: | Switch Manag | ement 🜲                 |
|--------------|--------------|-------------------------|
| Username:    | cisco        |                         |
| Password:    |              |                         |
| Language:    | English 🖨    |                         |
|              | Log In       | Secure Browsing (HTTPS) |
|              |              |                         |

Schritt 3: Klicken Sie auf die Dropdown-Liste Anzeigemodus, und wählen Sie dann Erweitert aus.

|         |            |                       | Basic      |
|---------|------------|-----------------------|------------|
| English | $\Diamond$ | Display Mode          | ✓ Advanced |
|         |            |                       |            |
|         |            | and the second second |            |

Schritt 4: Wählen Sie **Port Management > Loopback Detection** Settings aus.

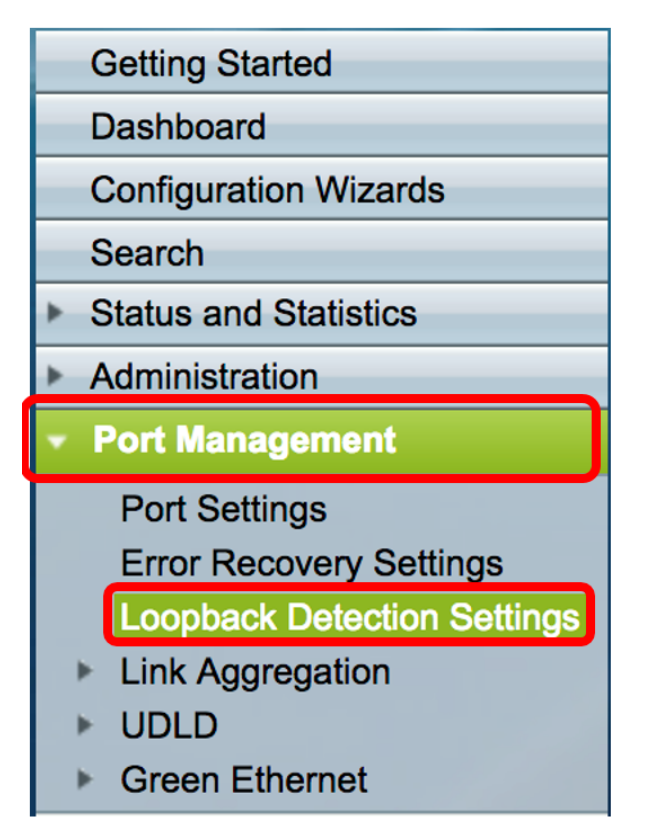

Schritt 5: Aktivieren Sie das Kontrollkästchen Aktivieren der Loopback-Erkennung.

| Loopback Detection: 🕢 Enable |  |  |  |  |  |
|------------------------------|--|--|--|--|--|
| Detection Interval: 25       |  |  |  |  |  |
| Apply Cancel                 |  |  |  |  |  |

Schritt 6: Geben Sie den Wert für das Erkennungsintervall ein.

**Hinweis:** Der gültige Bereich liegt zwischen 10 und 60. Der Standardwert ist 30. In diesem Beispiel wird 25 eingegeben.

| Loopback     | Detection: 🗹 Enable |  |  |  |  |
|--------------|---------------------|--|--|--|--|
| Detection I  | nterval: 25         |  |  |  |  |
| Apply Cancel |                     |  |  |  |  |

Schritt 7: Klicken Sie auf Apply (Anwenden).

| Loopback     | Detection: | Enable |  |  |
|--------------|------------|--------|--|--|
| Detection I  | nterval:   | 25     |  |  |
| Apply Cancel |            |        |  |  |

Schritt 8: (Optional) Klicken Sie auf Speichern, um die Konfiguration dauerhaft zu speichern.

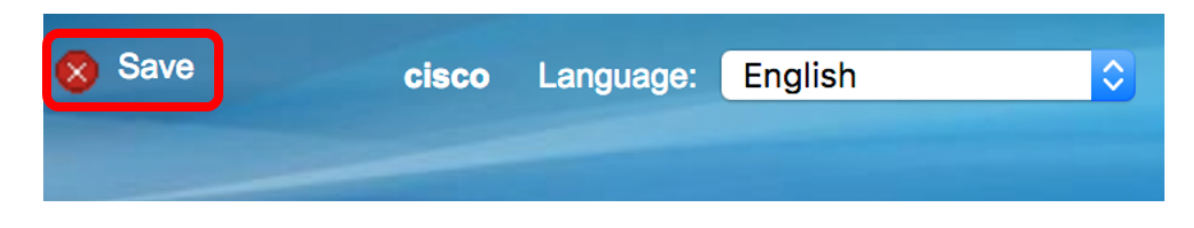

#### Aktivieren der Loopback-Erkennung am Port

Schritt 1: Klicken Sie in der Tabelle Loopback Detection Port Setting (Porteinstellungen für Loopback-Erkennung) auf das Optionsfeld für den zu konfigurierenden Port.

| 0 | 47        | GE47 | Disabled | Disabled |
|---|-----------|------|----------|----------|
|   | 48        | GE48 | Disabled | Disabled |
| 0 | 49        | XG3  | Disabled | Disabled |
| 0 | 50        | XG4  | Disabled | Disabled |
|   | Copy Sett | ings | Edit     |          |

Hinweis: In diesem Beispiel wird XG3 ausgewählt.

Schritt 2: Klicken Sie auf Bearbeiten.

|            | 47         | GE47 | Disabled | Disabled |
|------------|------------|------|----------|----------|
| $\bigcirc$ | 48         | GE48 | Disabled | Disabled |
| •          | 49         | XG3  | Disabled | Disabled |
| $\bigcirc$ | 50         | XG4  | Disabled | Disabled |
|            | Copy Setti | ngs  | Edit     |          |

Schritt 3: Aktivieren Sie das Kontrollkästchen Aktivieren des Loopback-Erkennungsstatus.

| Interface: O Unit 1 + Port XG3 + LAG 1 + |  |
|------------------------------------------|--|
| Loopback Detection State:                |  |
| Apply Close                              |  |

Schritt 4: Klicken Sie auf Apply (Anwenden).

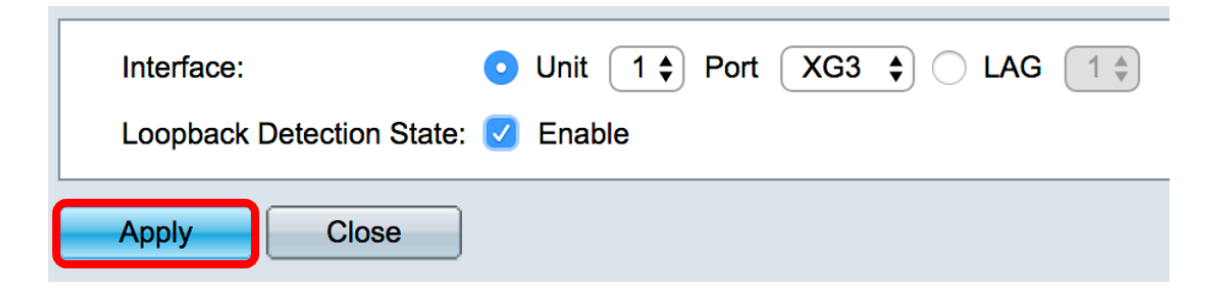

Schritt 5: Klicken Sie auf **Speichern**, um die Konfiguration dauerhaft zu speichern.

| 🛞 Save | cisco | Language: | English | \$ |
|--------|-------|-----------|---------|----|
|        | -     |           |         |    |

Schritt 6: Überprüfen Sie, ob der Verwaltungsstatus für die Loopback-Erkennung aktiviert ist.

| $\bigcirc$ | 47        | GE47 | Disabled | Disabled |
|------------|-----------|------|----------|----------|
| $\bigcirc$ | 48        | GE48 | Disabled | Disabled |
|            | 49        | XG3  | Enabled  | Disabled |
| $\bigcirc$ | 50        | XG4  | Disabled | Disabled |
|            | Copy Sett | ings | Edit     |          |

Schritt 7: (Optional) Wiederholen Sie die Schritte für jeden Port, für den das LBD aktiviert werden muss.

Sie sollten jetzt die Loopback-Erkennung auf Ihrem Switch erfolgreich aktiviert haben.